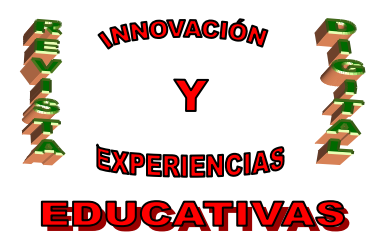

# "Google Docs: Ofimática Virtual"

| AUTORÍA                        |
|--------------------------------|
| JOAQUIN HERNANDEZ TORE         |
| TEMÁTICA                       |
| TIC, INFORMÁTICA, WEB 2.0      |
| ETAPA                          |
| CICLO FORMATIVO DE GRADO MEDIO |

#### Resumen

Con este artículo, se pretende dar a conocer al lector el paquete ofimático en línea creado por Google: Google Docs.

La idea no es crear un manual de usuario de GDocs, sino que queremos transmitir lo que nos parece más destacable de la herramienta.

Lo interesante de Google Docs es su carácter virtual y colaborativo, siendo accesible desde cualquier equipo con conexión a Internet y portable a todo Sistema Operativo.

#### Palabras clave

Ofimática

Internet

Google

Web 2.0

Gmail

### 1.- INTRODUCCIÓN

#### 1.1.- ¿Qué es Google Docs?

Google Docs, (en adelante GDocs), es un paquete ofimático al estilo del Microsoft Office u OpenOffice, cuya gestión y edición no reside en ningún equipo físico sino que tanto el "programa" como los archivos que nosotros vamos creando residen en un espacio virtual accesible mediante Internet y asociado a una cuenta Gmail.

Es decir, al crear una cuenta de correo Gmail, Google proporciona al usuario una herramienta (GDocs) y un espacio de trabajo (100Mb) mediante la que podrá crear en línea (vía Internet) Documentos, Hojas de Cálculo, Presentaciones y Formularios.

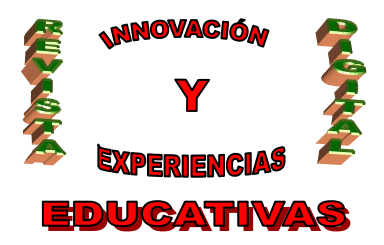

Todo ello, de manera gratuita y con la posibilidad de compartir toda la información creada con los usuarios que nosotros queramos.

GDocs, es pues, una *utilidad* que podríamos enmarcar en el conjunto de herramientas colaborativas Web 2.0.

### 2.- DESCRIPCIÓN DE LA HERRAMIENTA

#### 2.1.- ¿Qué se puede hacer?

Con GDocs podemos hacer:

- Documentos (.doc,odt,pdf,txt,rtf....)
- Hojas de Cálculo (.xls,ods,csv,txt,pdf.)
- Presentaciones (ppt, txt,pdf)
- Formularios.

En general, se pueden crear todos estos tipos de documentos desde la misma aplicación o importarlos en los formatos soportados además de poder exportarlos en diversos formatos estándar o enviar por email. Además, para evitar la pérdida de información, GDocs guarda automáticamente los documentos abiertos.

Incluso, podemos compartir la información con aquellas personas o grupos de personas que nosotros dotemos de permiso mediante invitación electrónica y de manera simultánea.

#### 2.2.- Requisitos del sistema

Para comenzar a utilizar GDocs necesitamos:

- Conexión a Internet
- Cuenta Gmail

Como podemos observar, todo lo que realicemos con GDocs en independiente de la plataforma con la que trabajemos (Windows, Linux, FreeBSD, Mac...)

#### 2.3.- Limitaciones de Google Docs.

Existen ciertos límites en GDocs por cada cuenta.

- Documentos de Texto: Pueden tener hasta 500 KB (2 MB si tiene imágenes insertadas).
- Hojas de Cálculo: Hasta 10.000 filas, 256 celdas, 100.000 celdas y 40 hojas.

Sólo pueden abrirse hasta 11 hojas al mismo tiempo.

• Presentaciones:

Sólo pueden importarse presentaciones de hasta 10 MB.

C/ Recogidas Nº 45 - 6ºA 18005 Granada csifrevistad@gmail.com

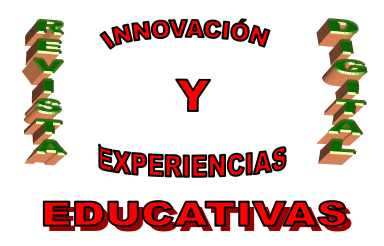

### **3.- EL MENÚ PRINCIPAL**

¿Cómo llegar a GDocs?

En primer lugar, como ya hemos mencionado anteriormente, para poder tener acceso a GDocs, el usuario necesita una cuenta de correo GMail.

Partiendo de la suposición de que tenemos habilitada una cuenta al efecto, entramos en *gmail.com* e introducimos nuestro usuario/ contraseña.

Se nos muestra entonces una pantalla similar a:

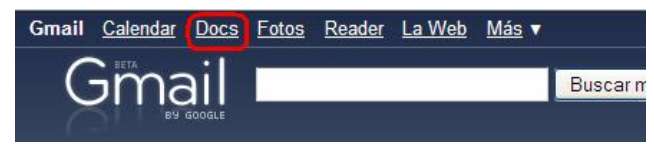

Cuando pulsamos sobre *Docs*, el usuario podrá visualizar el menú principal de la herramienta ofimática GDocs.

#### 3.1.- Elementos de trabajo

La aplicación está compuesta por dos menús que pasamos a describir

### <u>3.1.1.- El menú lateral</u>

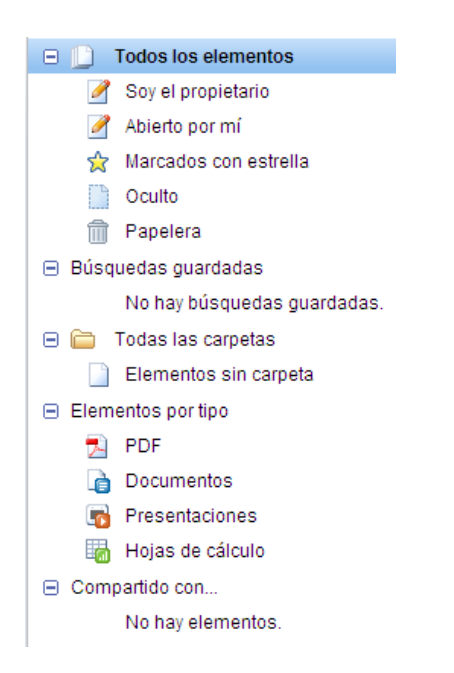

El menú lateral nos sirve como navegador de documentos, pudiéndose diferenciar por tipos de documentos (pdf, docs, xls,pps), "archivos favoritos" (marcados con 🖄) o aquellos documentos compartidos con otros usuarios.

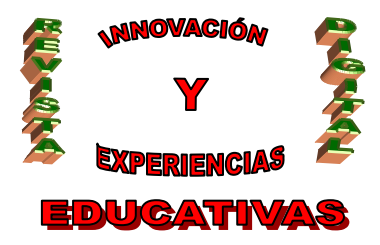

#### <u>3.1.2.- El menú superior</u>

Es el menú de trabajo habitual de GDocs.

| 🔓 Nuevo 🔹 | 🕈 Subir | 🗟 Compartir | Mover a 🔻 | Ocultar | Di Suprimir | Cambiar nombre | Más acciones 🔻 |
|-----------|---------|-------------|-----------|---------|-------------|----------------|----------------|
|           |         |             |           |         |             |                |                |

Ya que a través de él, el usuario podrá crear nuevos documentos, gestionarlos (editarlos o borrarlos), compartirlos y realizar ciertas operaciones especiales en función del tipo de documento que estemos creando.

Comencemos a describir este menú.

#### 3.2.- Nuevo

| 👗 Nuevo 🝷 🖪 S   | Con esta opción, el usuario podrá crear un nuevo documento de entre algunos de los siguientes tipos:    |  |  |  |  |  |
|-----------------|----------------------------------------------------------------------------------------------------|--|--|--|--|--|
| Documento       | Documento de Texto tipo Word                                                                            |  |  |  |  |  |
| Hoja de cálculo | <ul> <li>Presentación de diapositivas tipo Powerpoint</li> <li>Heia de cálculo de tipo Excel</li> </ul> |  |  |  |  |  |
| 👼 Formulario    | <ul> <li>Formulario de tipo FrontPage o Sharepoint</li> </ul>                                           |  |  |  |  |  |
|                 | Además de la posibilidad de organizar todos estos documentos en carpetas.                               |  |  |  |  |  |

#### 3.3.- Subir

| Subir un archivo                                                              |
|-------------------------------------------------------------------------------|
| Busca en tu equipo y selecciona un archivo para subirlo:                      |
| O bien escribe la URL de un archivo que está en la Web:                       |
| ¿Qué nombre quieres asignarle? (De no coincidir con el<br>nombre del archivo) |
| Subir archivo                                                                 |

Esta opción de menú permite al usuario subir al espacio virtual disponible en GDocs (100Mb) documentos que tenemos creados en algún soporte físico (disco, memoria portátil, CD...) Justo al lado, podrán observarse las limitaciones existentes a la hora de subir un fichero.

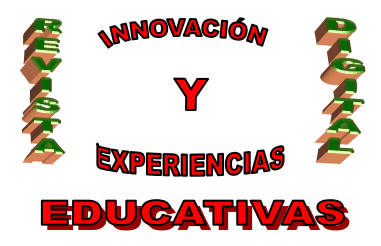

Tipos de archivos que puedes subir:

#### Documentos (máximo 500 KB)

- Archivos HTML y de texto sin formato (.txt)
- Microsoft Word (.doc), texto enriquecido (.rtf), texto de OpenDocument (.odt) y StarOffice (.sxw).

Presentaciones (hasta 10 MB desde el equipo, 2 MB desde Internet y 500 KB por correo electrónico)

Microsoft PowerPoint (.ppt, .pps).

#### Hojas de cálculo (máximo 1 MB)

- Valores separados por comas (.csv).
- Archivos de Microsoft Excel (.xls) y hojas de cálculo de OpenDocument (.ods)

Archivos PDF (hasta 10 MB desde tu equipo y 2 MB desde la Web)

Hemos de indicar que cuando queremos subir "elementos pesados" al espacio GDocs, la velocidad de transferencia de dicho fichero va a depender de la velocidad de subida de nuestro ADSL (que no es la de descarga, normalmente muchísimo más elevada).

Una posibilidad muy interesante que nos ofrece la herramienta, es la de subir un documento (o enlace a web) desde nuestro propio correo electrónico. Así, por ejemplo, podemos observar que en nuestra pantalla de subir tenemos

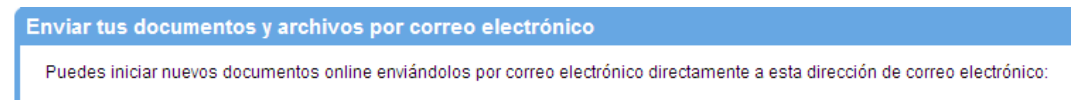

profesor+ciclo+informatica-10781476353458627437-Bt4fxqxk@prod.writely.com

Como dirección a la que debemos enviar un correo electrónico con el fichero adjunto que deseemos subir al espacio GDocs.

Como ejemplo, hemos subido (enviando un correo a la dirección desde nuestra cuenta GMail, un pdf con la tabla ASCII.

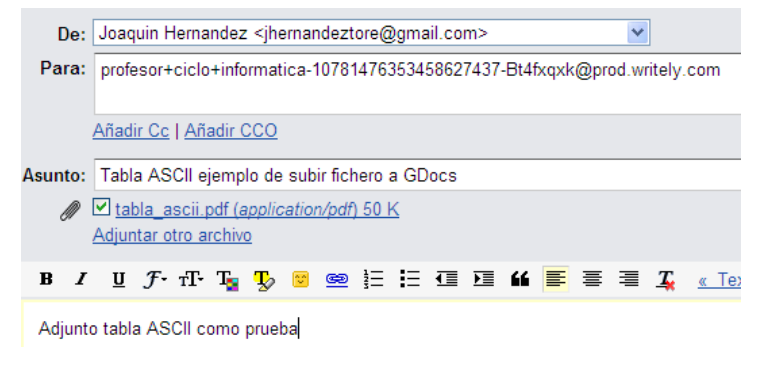

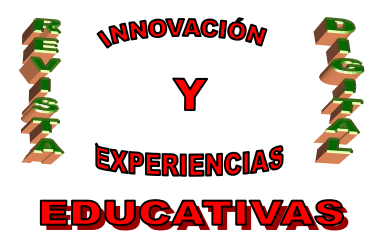

Y lo que nos muestra GDocs es:

| 🗉 📋 Todos los elementos | Nombre                | Car |
|-------------------------|-----------------------|-----|
| 🥖 Soy el propietario    | ноу                   |     |
| 🥖 Abierto por mí        | 🔲 🏫 👔 tabla_ascii.pdf | yo  |

#### 3.4.- Compartir

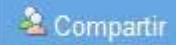

Para utilizar esta opción del menú, debemos tener al menos un documento que compartir en el espacio GDocs. Entonces, nos aparece una pantalla similar a esta:

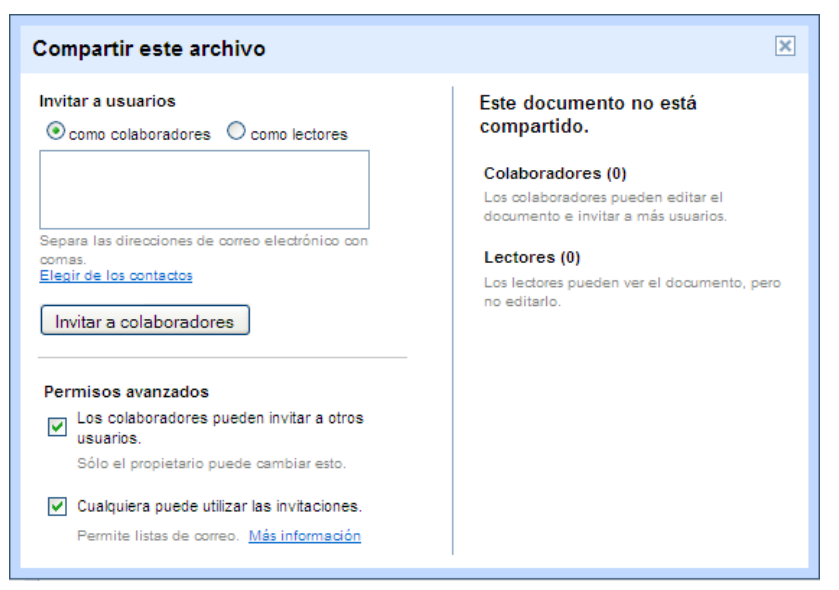

Mediante esta pantalla, tenemos la opción de invitar a usuarios o grupos de usuarios (vía correo electrónico). ¿Qué se pretende con esta invitación? Pues se pretende compartir el documento con dichos usuarios. ¿Y de qué manera se comparte este documento?

1. En calidad de colaborador. Y estos tienen la posibilidad de editar el documento compartido (estilo wiki).

Además es posible darle permiso a los colaboradores para que éstos puedan a su vez invitar a otros usuarios o grupo de usuarios, formando así una comunidad de usuarios trabajando sobre un único documento (el de la red, aunque cada usuario pueda descargarse libremente en cualquier estado del documento una versión del mismo).

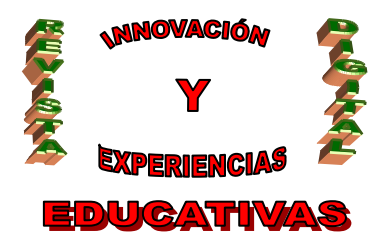

2. En calidad de lector. Es como normalmente un profesor debe compartir los documentos "virtuales" con sus alumnos, dado que no pueden editarlos.

#### 3.4.- Mover a..

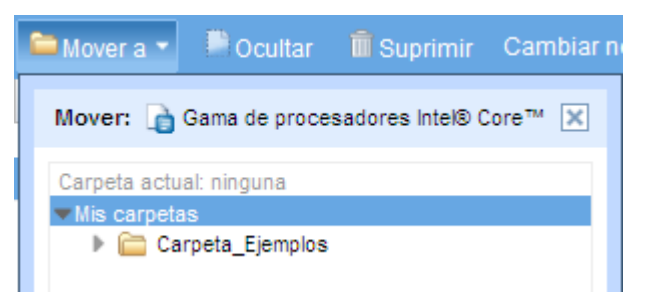

Permite mover documentos a carpetas que previamente el usuario haya creado. Una vez que hemos movido el documento a una carpeta, esto se verá reflejado de la siguiente manera.

| HOY |                                    |                  |                    |
|-----|------------------------------------|------------------|--------------------|
| 🗹 😒 | 🔓 Gama de procesadores Intel® Core | Carpeta_Ejemplos | yo, Joaquin.jdmtic |

#### 3.5.- Ocultar y Suprimir

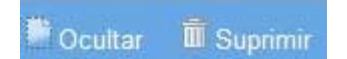

La primera de las opciones permite al usuario la posibilidad de *no hacer visible* un documento que, por ejemplo aún no sea definitivo o no esté finalizado. Sólo aparecerán en las carpetas y en la vista de *Oculto*.

La segunda opción, envía los documentos señalados a una papelera.

De todas formas, accediendo a la papelera podremos o bien recuperar un documento borrado accidentalmente o bien eliminarlo de forma definitiva.

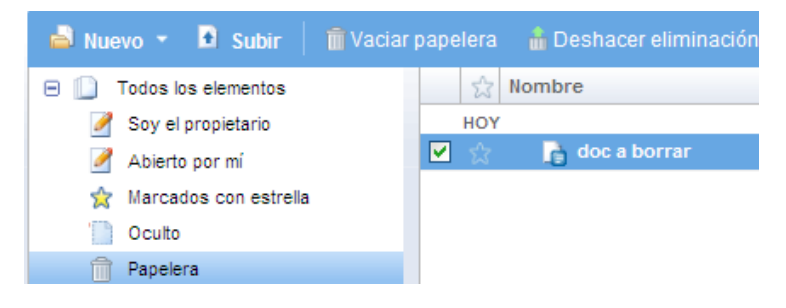

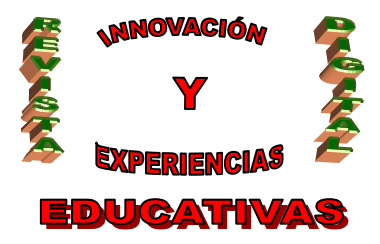

#### 3.6.- Cambiar Nombre

Cambiar nombre

Permite modificar el nombre de cualquier documento del espacio GDocs.

#### 3.7.- Más opciones

| Más acciones | -                    |
|--------------|----------------------|
| 🚖 Marcar con | estrella             |
| Administrar  | uso compartido       |
| Publicar     |                      |
| Guardar cor  | no HTML (comprimido) |
| Guardar cor  | no OpenDocument      |
| Guardar cor  | no PDF               |
| Guardar cor  | no RTF               |
| Guardar cor  | no texto             |
| Guardar cor  | no Word              |
| Revisiones   |                      |
| Vista previa |                      |
| Cambiar pro  | pietario             |

1. Marcar como estrella.

Cuando un documento es marcado con una estrella, dicho documento es agregado a los "favoritos" del usuario. Es similar al marcador de un navegador Web.

2. Administrar uso compartido.

Pantalla de administración del uso compartido de un documento. A través de esta pantalla, el usuario propietario del documento puede añadir o revocar usuarios participantes.

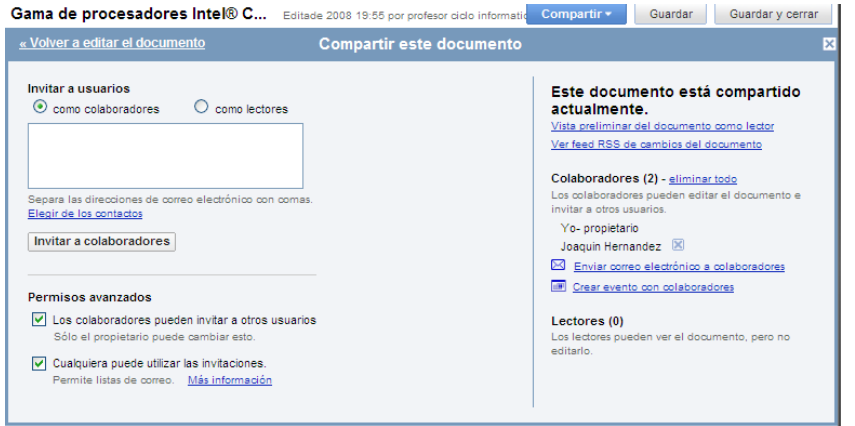

C/ Recogidas Nº 45 - 6ºA 18005 Granada csifrevistad@gmail.com

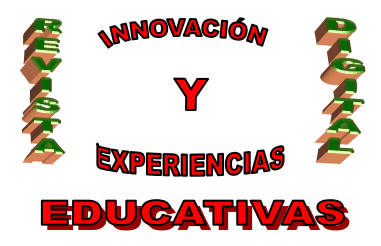

#### 3. Publicar

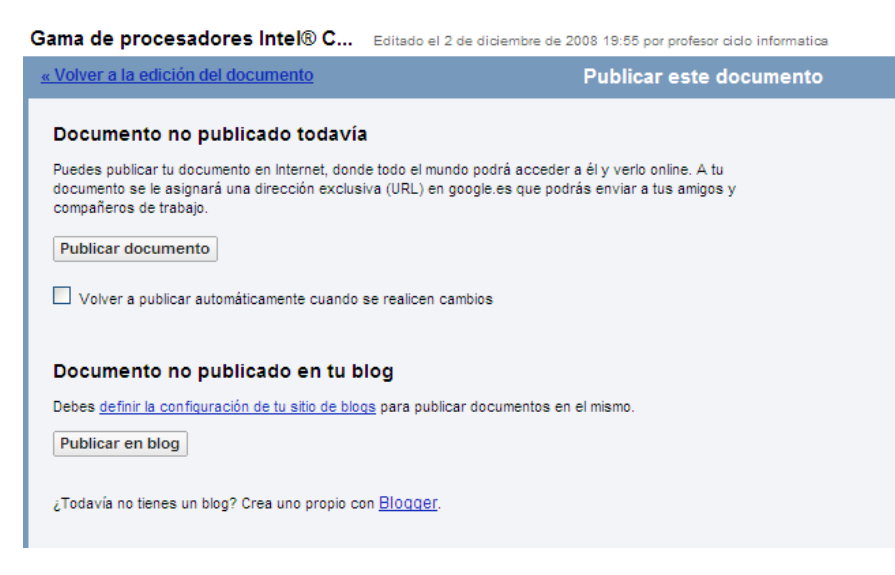

Esta opción de menú permite al usuario publicar el documento en Internet, de manera que cualquiera puede tener verlo. Si el usuario dispone de un blog, desde esta pantalla se ofrece la posibilidad de publicarlo en dicho blog. Cuando pulsamos Publicar en blog, se nos presenta la siguiente pantalla:

| Configuración d                                  | e sitio de blogs                                                                                                    | ×  |
|--------------------------------------------------|----------------------------------------------------------------------------------------------------|----|
| Servicio de blogs                                | existente                                                                                                    |    |
| Proveedor aloja                                  | ado (como Blogger, etc.) 🔿 Mi propio servidor / personalizado                                                                   |    |
| Proveedor: Blog                                  | jer.com 🗸                                                                                                    |    |
| Configuración de                                 | blog existente                                                                                                    |    |
| Nombre de usuario                                | Contraseña:                                                                                                    | ]  |
| ID/Titulo de blog:                               |                                                                                                    | ]  |
|                                                  | Opcional. Si no especificas ninguno, utilizaremos el primer<br>blog que encontremos, que podrás cambiar más adelante.           |    |
| Opciones                                         |                                                                                                    |    |
| Incluir el título                                | del documento al publicarlo (si se admite)                                                                                      |    |
| Para asignar categori.<br>etiquetes tus document | as automáticamente a tus entradas de blog, basta con que<br>los con un nombre de categoría que ya utilices en tu sitio de blog: | 5. |
| Aceptar                                          | ar Probar                                                                                                    |    |

Indicándole la ubicación de blog, incluye el documento en el mismo.

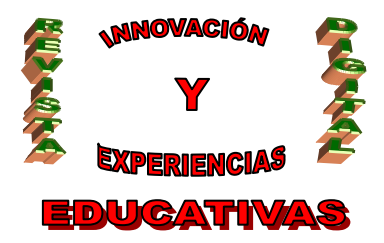

4. Guardar como...

Guarda el documento en los formatos:

- HTML (comprimido en zip)
- OpenDocument (odt de OpenOffice)
- PDF (Acrobar Reader)
- RTF( Texto enriquecido)
- Texto
- Word (Microsoft Office)
- 5. Revisiones

Permite al usuario consultar o volver a la edición de una revisión anteriormente guardad del documento

| Gama de procesadores Intel® C   | Editado el 2 de diciembre de 2008 19:55 por profesor ciclo inform |
|---------------------------------|-------------------------------------------------------------------|
| « Volver a editar el documento  | Comparación seleccionada                                          |
| Revisión Última modificación    | Cambios                                                           |
| Revisión 3 Hace 2 horas por mí. | no se ha añadido texto.                                           |
| Revisión 2 Hace 2 horas por mí. | no se ha añadido texto.                                           |
| Revisión 1 Hace 2 horas por mí. | Intel Trabaja Diviértete Asistencia Acerca d                      |
| Revisión 0 Hace 2 horas por mí. | no se ha añadido texto.                                           |
| « Volver a editar el documento  | Comparación seleccionada                                          |

La comparación de revisiones es muy útil cuando se trata de un documento compartido con varios usuarios.

De esta manera, se puede observar perfectamente la aportación de cada usuario ha realizado al documento.

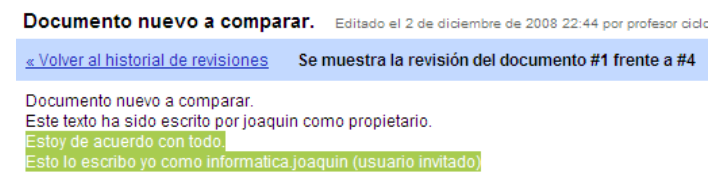

6. Vista Previa

Permite al usuario visualizar el documento de manera previa a su, por ejemplo publicación.

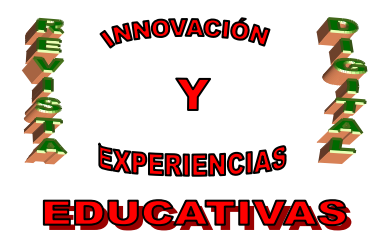

#### 7. Cambiar propietario

Existe la posibilidad de que un documento sea traspasado de propietario.

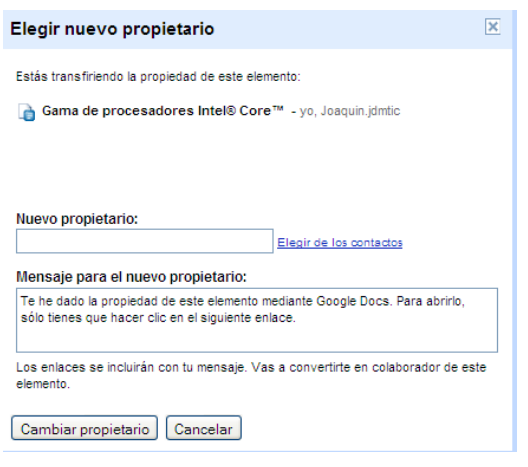

#### 4.- DOCUMENTOS

#### 4.1.- Edición de un documento

La creación de un nuevo documento está comandada por un menú muy similar al de un típico procesador de textos.

| Sin títu | <b>ilo</b> Gu | ardado | el 2 de dici | iembre de 2 | 008 23:31 | por profesor ci | clo informat | ica                                 |                                                          |   | Cor |
|----------|---------------|--------|--------------|-------------|-----------|-----------------|--------------|-------------------------------------|----------------------------------------------------------|---|-----|
| Archivo  | Editar        | Ver    | Insertar     | Formato     | Tabla     | Herramientas    | Ayuda        |                                     |                                                          |   |     |
| <b>]</b> | n a           | Estilo | s •          | Verdana     |           | 10 pt 💌 🖪       | ΙŪ           | <u>A</u> • <u>A</u> • <u>Enlace</u> | 1<br>2<br>2<br>2<br>2<br>2<br>2<br>2<br>2<br>2<br>2<br>2 | = | ABC |

#### 4.2.- Botones adicionales

#### 4.2.1.- Compartir

Una vez finalizado el documento, este botón nos permite:

| Compartir 🕶                                        | Guardar | Guardar y cerrar |  |  |  |  |
|----------------------------------------------------|---------|------------------|--|--|--|--|
| 🏖 Compartir con otros usuarios                     |         |                  |  |  |  |  |
| Enviar por correo electrónico como archivo adjunto |         |                  |  |  |  |  |
| Enviar mensaje a los colaboradores                 |         |                  |  |  |  |  |
| Publicar como página web                           |         |                  |  |  |  |  |
| Ver como página web (vista preliminar)             |         |                  |  |  |  |  |

Compartir el documento con un usuario, o enviárselo por correo o incluso la posibilidad de publicarlo como página web.

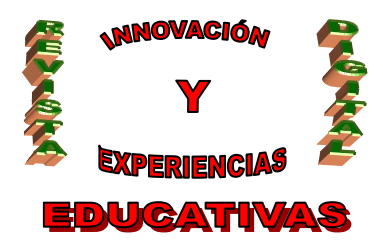

#### **5.- PRESENTACIONES**

El formato de las presentaciones es PPT, que es el típico de Microsoft Powerpoint, aunque legible por OpenOffice. El menú con el que el usuario puede trabajar con las presentaciones es bastante limitado con respecto al menú equivalente en los distintos paquetes ofimáticos "tradicionales". No obstante contiene opciones suficientes para realizar presentaciones sencillas.

#### 5.1.- Edición de una presentación

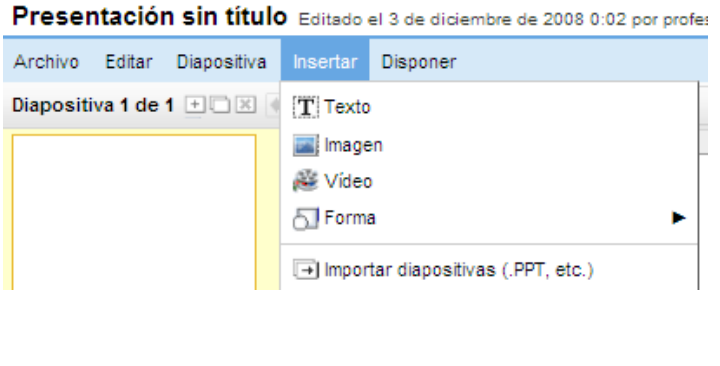

Permite insertar elementos de texto, imágenes, vídeo y formas ya predefinidas por GDocs-presentaciones.

En cuanto al vídeo se refiere, permite insertar formatos *youtube*.

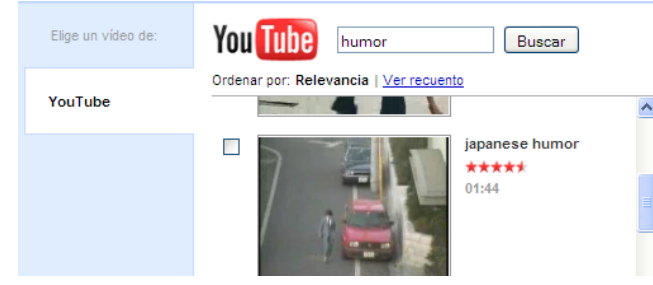

#### 5.2.- Botones adicionales

#### 5.2.1.- Iniciar presentación

Iniciar presentación Permite la visualización a pantalla completa de la presentación. Además nos muestra el *público* que está visualizando dicha presentación.

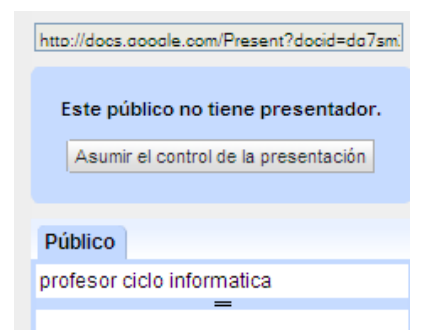

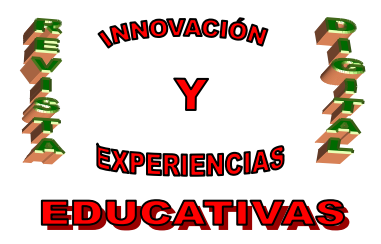

#### DEP. LEGAL: GR 2922/2007 Nº 14 – ENERO DE 2009 ISSN 1988-6047

#### 5.2.2.- Compartir

8

|                   | Compartir 👻    |  |
|-------------------|----------------|--|
| 🗟 Compartir con   | otros usuarios |  |
| Q Publicar/Insert | ar             |  |

Enviar por correo electrónico la presentación

En este caso, en el botón compartir tenemos la opción de poner a disposición de otros usuarios de nuestra presentación, o bien la de publicarla/insertarla en internet.

Opción interesante si disponemos de una página web del centro o alguna ubicación pública en la red.

En este caso, al pulsar <sup>Q Publicar/Insertar</sup>, nos encontramos con la siguiente pantalla.

| olver al editor                                                                                                    | Publicar esta presentación                 | Así podemos                             | ver nuestra        |
|----------------------------------------------------------------------------------------------------|--------------------------------------------|-----------------------------------------|--------------------|
| Documento publicado en Internet                                                                                                    |                                            | presentación en in<br>el código HTML en | ternet o incrustar |
| Tu documento se puede ver públicamente en: http://docs.google.com<br>Publicado el 3 de diciembre de 2008 0:26                                        | VPresentation?id=dq7sm2wr_10hbv6fqfr       | blog del centro.                        |                    |
| Módulo de presentación mini:                                                                                                    |                                            |                                         |                    |
| Puedes publicar tu presentación en Internet para que otros usuarios pueda<br>derecha).                                                               | n acceder a ella (ve la demostración de la |                                         |                    |
| Selecciona el tamaño de la presentación:<br>Pequeña (de 410 px) 💙                                                                                    |                                            |                                         |                    |
| Copia el siguiente código en el portapapeles y, a continuación, pégalo en el<br>blog.                                                                | código HTML de cualquier sitio web o       |                                         |                    |
| <iframe <br="" src="http://docs.google.com&lt;br&gt;/EmbedSlideshow?docid=dg7sm2wr_10hbv6fgfr">frameborder='0' width='410' height='342'&gt;</iframe> |                                            |                                         |                    |
| Detener publicación                                                                                                    |                                            |                                         |                    |

### 6.- HOJAS DE CÁLCULO

La hoja de cálculo es similar al formato presentado por Excel o Calc . Es destacable su diseño intuitivo de opciones, incluso para el usuario novel.

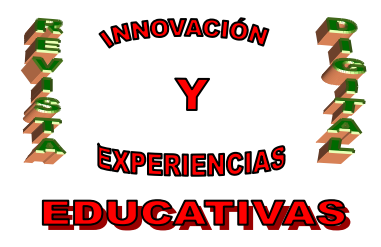

#### 6.1.- Edición de una hoja de cálculo (libro de cálculo)

Hoja de cálculo sin guardar Archivo Editar Ver Formato Insertar Herramientas Formulario Ayuda 📾 🗠 🔼 1.000 € % 123 ▼ ≣ - Ξ Σ -Fila encima А D В Fila debajo E Columna a la izquierda 2 Columna a la derecha 3 4 Σ Fórmula... Þ 5 I Gráfico.. 6 7 🖵 Comentario Shift+F2 8 Cadget. 9 10 Imagen... Además de los elementos propios de una 11 hoja de cálculo, el usuario puede insertar un objeto denominado Gadget.

Los gadgets vienen clasificados por su tipo, pudiendo insertar:

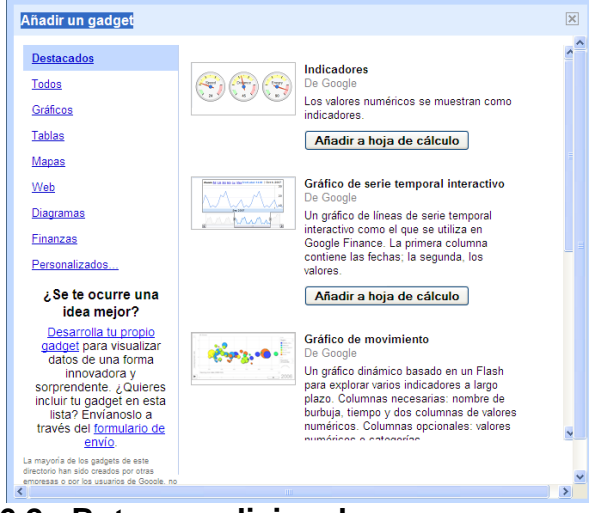

Gráficos, Tablas, Mapas (interactivos), Búsqueda en la Web, Diagramas de organización o incluso permite al usuario incluir algún objeto hallado por él mismo.

### 6.2.- Botones adicionales

#### 6.2.1.- Compartir

| Compartir 🔻              | Guardado automa |  |  |  |
|--------------------------|-----------------|--|--|--|
| 실 Invitar a usuar        | ios             |  |  |  |
| Ø Ver quién tiene acceso |                 |  |  |  |
| 🚯 Compartir con el mundo |                 |  |  |  |
| Publicar como            | o página web    |  |  |  |
| Definir reglas           | de notificación |  |  |  |
|                          |                 |  |  |  |

En este caso, el botón adicional suministrado, presenta una novedad: La opción de *definir reglas de notificación.* Estas reglas, son pseudo-definibles por el propio usuario y determinan cuándo y de qué modo el usuario o grupos de usuarios que comparten el documento (hoja de cálculo, en este caso) desea ser notificado.

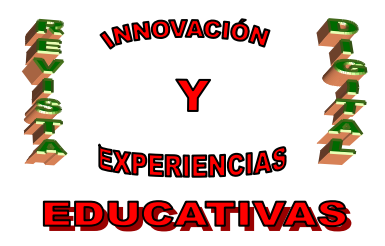

#### 7.- FORMULARIOS

Los formularios son elementos especiales definidos dentro de una hoja de cálculo, que GDocs ha querido definir como un tipo de documento especial e independiente de las propias hojas de cálculo.

Los formularios permiten al usuario obtener respuestas de manera inmediata a cuestiones tan diversas como:

- Cuestionarios del tipo: ¿Qué le parece a usted...?
- Informes de incidencias
- Exámenes (tipo test o no) sobre alguna materia en cuestión en línea.
- Obtención de datos de cualquier naturaleza de usuarios...

En resumen, el formulario es una potente herramienta que el docente puede explotar de manera muy ventajosa de cara al alumno y su evaluación a distancia.

#### 7.1.- Edición de un formulario

Cuando añadimos un nuevo formulario, se nos presenta una pantalla, dividida en dos menús: uno horizontal

| 🕂 Añadir pregunta 🗸 | Enviar este formulario por correo electrónico | Ver respuestas 👻 | Más acciones 🔻 |
|---------------------|-----------------------------------------------|------------------|----------------|
|                     |                                               |                  |                |

Y otro que ocupa el resto visible de la pantalla.

| Formulario sin título                        |                                                                           |              |
|----------------------------------------------|---------------------------------------------------------------------------|--------------|
| Puedes incluir el texto o la info            | ormación que desees para ayudar a tus invitados a rellenar el formulario. |              |
| Nombre                                       |                                                                           | _            |
| Título de la pregunta Preg<br>Texto de ayuda | gunta sin título                                                          | <sup>1</sup> |
| Tipo de pregunta Text                        | do 🔽                                                                      |              |
| Finalizado Hacer que                         | e esta pregunta sea obligatoria                                           |              |

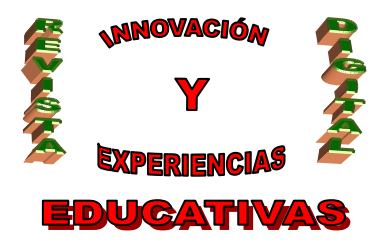

#### 7.1.1.- Tipos de preguntas en un formulario

¿Qué tipos de preguntas podemos añadir en un formulario:

| 🕂 Añadir pregunta 🔻      |    |
|--------------------------|----|
| Texto                    | 1  |
| Texto de párrafo         | ł. |
| Tipo test                | ÷  |
| Casillas de verificación | 5  |
| Elegir de una lista      |    |
| La escala (1-n)          |    |

Texto : La respuesta esperada es una línea de texto simple.

| Título de la pregunta | La pregunta a realizar                 |
|-----------------------|----------------------------------------|
| Texto de ayuda        | posible texto de ayuda para el usuario |
| Tipo de pregunta      | Texto 💌                                |
| Su respuesta          |                                        |

Texto con párrafo: La respuesta del usuario destinatario podrá ser un párrafo.

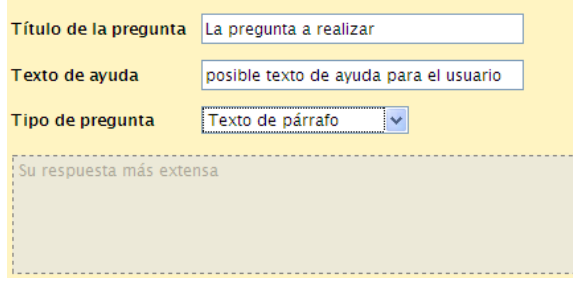

Tipo Test: La respuesta será alguna de las distintas opciones disponibles para la cuestión.

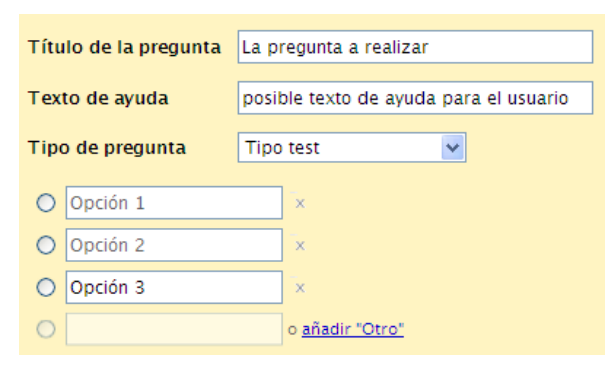

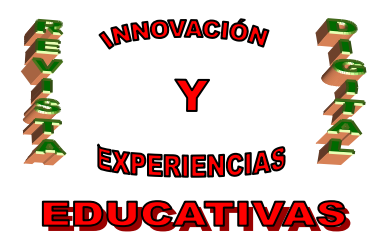

Casillas de verificación: Las respuestas podrán ser varias de entre las opciones disponibles para la pregunta.

| Título de la pregunta | La pregunta a realizar                 |  |  |  |  |
|-----------------------|----------------------------------------|--|--|--|--|
|                       |                                        |  |  |  |  |
| Texto de ayuda        | posible texto de ayuda para el usuario |  |  |  |  |
|                       |                                        |  |  |  |  |
| Tipo de pregunta      | Casillas de verificación 🗸             |  |  |  |  |
|                       |                                        |  |  |  |  |
| Onción 1              | ×                                      |  |  |  |  |
|                       | ^                                      |  |  |  |  |
| Opción 2              | ×                                      |  |  |  |  |
|                       |                                        |  |  |  |  |
| Opción 3              | x                                      |  |  |  |  |
| _                     |                                        |  |  |  |  |
|                       | o añadir "Otro"                        |  |  |  |  |

Elegir de una lista: La respuesta a la pregunta es presentada mediante una lista desplegable.

| Título de la pregunta | La pregunta a realizar                 |  |  |  |  |
|-----------------------|----------------------------------------|--|--|--|--|
|                       |                                        |  |  |  |  |
| Texto de ayuda        | posible texto de ayuda para el usuario |  |  |  |  |
|                       |                                        |  |  |  |  |
| Tipo de pregunta      | Elegir de una lista 🛛 🗸                |  |  |  |  |
|                       |                                        |  |  |  |  |
| 1. opción de lista 1  | ×                                      |  |  |  |  |
| 2. opción de lista 2  | x                                      |  |  |  |  |

La escala (1-n): Respuesta de valoración numérica de un concepto cuestionado en la pregunta del formulario.

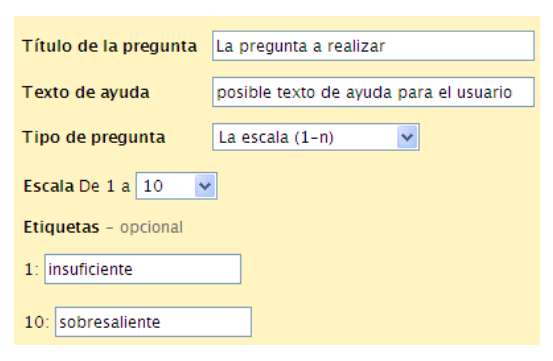

Indiquemos además que el usuario podrá determina el carácter opcional u obligatorio de la pregunta simplemente validando la casilla Hacer que esta pregunta sea obligatoria de cada pregunta del formulario.

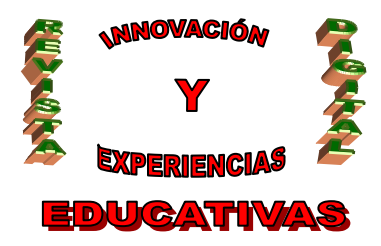

#### DEP. LEGAL: GR 2922/2007 Nº 14 - ENERO DE 2009 ISSN 1988-6047

#### 7.2.- Botones adicionales

#### 7.2.1.- Enviar por correo electrónico

Enviar este formulario por correo electrónico Esta interesante opción, permite al usuario enviar el formulario a un usuario o grupo de usuarios (que podría ser por ejemplo el alumnado de un curso en cuestión).

| El destinatario del formulario recibe 2 correos.                    | 🗌 🚖 Google Docs Aquí tienes tu formulario "Formulario sin |                                                       |  |  |  |
|---------------------------------------------------------------------|-----------------------------------------------------------|-------------------------------------------------------|--|--|--|
|                                                                     | 🔲 🖈 usuario                                               | Formulario sin título - Si tienes problemas para visi |  |  |  |
| Aquí tienes tu formulario "formulario ejemplo plublicacion revista" |                                                           |                                                       |  |  |  |

|                                                                | i i i i i i i i i i i i i i i i i i i                                         |
|----------------------------------------------------------------|-------------------------------------------------------------------------------|
| Google Docs para usuari                                        | o <u>mostrar detalles</u> 20:06 (0 minutos antes) 🤙                           |
| El formulario "formulario ejem                                 | plo plublicacion revista" se ha creado correctamente.                         |
| Las respuestas se introducirá<br>http://spreadsheets.google.co | n automáticamente en la hoja de cálculo:<br>m/ccc?key=pRr8XNKcX3uShYRHnHyu4Tw |
| Lo ha enviado a 1 direcciones                                  | de correo electrónico: informatica.joaquin@gmail.com                          |
| ¿Debes mandar el formulario<br>http://spreadsheets.google.co   | a más personas? Dirígete a:<br>ːm/gform?key=pRr8XNKcX3uShYRHnHyu4Tw#invite    |
| Gracias<br>El equipo de Google Docs                            |                                                                               |

El primero Google Docs, que permite al destinatario reenviar el formulario a más usuarios.

El segundo usuario es el enlace al formulario en sí.

#### El formulario quedaría algo como:

| pregunta t             | exto       |        |        |        |       |   |   |   |      |  |
|------------------------|------------|--------|--------|--------|-------|---|---|---|------|--|
| pregunta t             | ipo tex    | to de  | pärra  | fo     |       |   |   |   |      |  |
|                        |            |        |        |        |       |   |   |   |      |  |
|                        |            |        |        |        |       |   |   |   |      |  |
|                        |            |        |        |        |       |   |   |   | <br> |  |
| Opció                  | n 1        |        |        |        |       |   |   |   |      |  |
|                        | n 2<br>n 3 |        |        |        |       |   |   |   |      |  |
| pregunta d             | le casil   | la de  | valida | clón   |       |   |   |   |      |  |
|                        | n 2        |        |        |        |       |   |   |   |      |  |
| pregunta d<br>Opción 1 | le elect   | ción d | le ent | re una | lista |   |   |   |      |  |
| pregunta d             | le esca    | la 1-n |        |        |       |   | _ |   |      |  |
|                        | 1          | 2      | 3      | 4      | 5     | 6 | 1 | 8 | 10   |  |

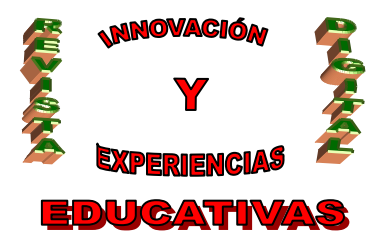

7.2.2.- Ver respuestas

Ver respuestas

Resumen

Hoja de cálculo

El propietario del formulario va recibiendo las distintas respuestas de los destinatarios. Para ver los resultados, el propietario podrá ver un resumen o acceder a la hoja de cálculo donde automáticamente se están insertando las distintas respuestas.

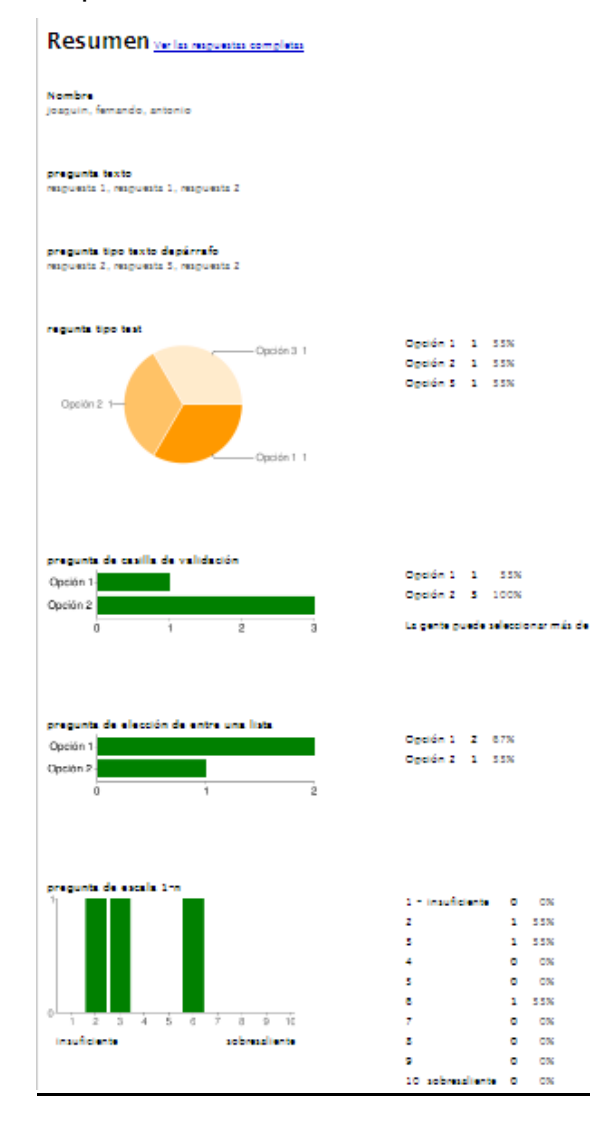

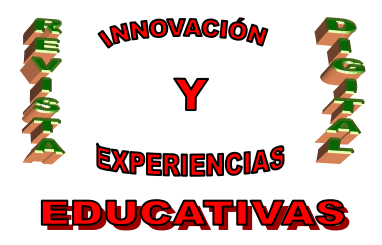

#### 7.2.3.- Más acciones

Por último, comentamos el botón adicional

| Más acciones 😁     | G  |
|--------------------|----|
| Insertar           |    |
| Editar confirmació | ón |

Donde el usuario encontrará dos opciones.

#### Insertar:

Permite la inserción del formulario en algún blog o página web.

| Insertar                         | ×  |
|----------------------------------|----|
| Pega esto en tu blog o sitio web | .v |
| <pre></pre>                      | IY |
| Cancelar                         |    |

Editar confirmación:

Permite editar el texto con el que el remitente del formulario responde como cortesía al destinatario del formulario.

| Editar confirmación                                                 | 5 |
|---------------------------------------------------------------------|---|
| Gracias                                                             | 7 |
| Tu respuesta aparecerá ahora en mi hoja de cálculo.                 |   |
|                                                                     |   |
| Lo que los usuarios ven después de que hayan enviado el formulario. | _ |
| Guardar Cancelar                                                    |   |

### 8.- BIBLIOGRAFÍA

- Google Docs. ©2008 Google
- Colaboradores de Wikipedia, 'Google Docs y Hojas de cálculo', Wikipedia, La enciclopedia libre.
- Colaboradores de Wikipedia, 'Google Documents', *Wikipedia, La enciclopedia libre,* 1 diciembre 2008

#### Autoría

Nombre y Apellidos: JOAQUÍN HERNÁNDEZ TORÉ
Centro, localidad, provincia: IES. JUAN DE MAIRENA, MAIRENA DEL ALJARAFE, SEVILLA

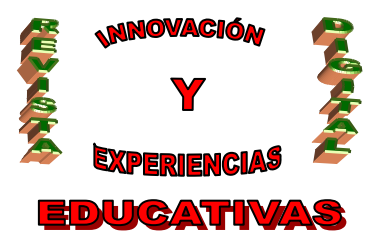

•E-mail: jhernandeztore@gmail.com